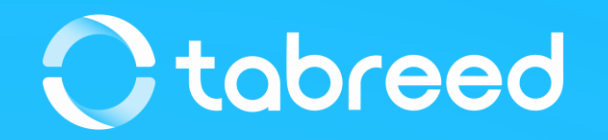

# SAP Ariba – Auction Training (Supplier Guide)

**Tabreed & Group Entities** 

August 2023

Tabreed & Group Entities - TEST has invited you to participate in Auction Templates.

#### **Project Details:**

Description: Commodity:Information Technology - IT Hardware Department:National Central Cooling Company PJSC Region:ARE

The event is set to begin on Monday, May 8, 2023 at 11:36 PM, Pacific Daylight Time.

The event is set to end on Monday, May 8, 2023 at 11:46 PM, Pacific Daylight Time

Click Here to access this event.

| SAP    | Ariba Proposals and Questionnaires $\bullet$ |  |
|--------|----------------------------------------------|--|
|        |                                              |  |
|        |                                              |  |
| SAF    | Ariba \Lambda                                |  |
|        |                                              |  |
| Sup    | plier Login                                  |  |
| 1-     |                                              |  |
| U      | ser Name                                     |  |
|        |                                              |  |
| P      | assword                                      |  |
|        |                                              |  |
|        | Login                                        |  |
| Forgot | Username or Password                         |  |
|        |                                              |  |
|        |                                              |  |

- Once you are invited to participate in the Auction event, you will be notified through an email.
- Click on "Click Here" displayed in blue on the email content and you will be directed to the supplier login page.
- Input your User Name and Password & click on Login.

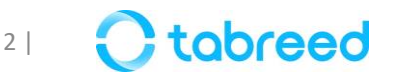

| Ariba Proposals and Questionnaires - | Standard Account                                    | Get enterprise account                                        | TEST MODE                                                    |                                    |                                            | ₽ (?)        | ? AS            |  |
|--------------------------------------|-----------------------------------------------------|---------------------------------------------------------------|--------------------------------------------------------------|------------------------------------|--------------------------------------------|--------------|-----------------|--|
| TABREED & GROUP ENTITIES - TEST      |                                                     |                                                               |                                                              |                                    |                                            |              |                 |  |
| There are no matched postings.       | Welcome to the <b>Arit</b><br>Ariba, Inc. administe | ba Spend Management site.<br>Prs this site in an effort to en | This site assists in identifying v<br>sure market integrity. | world class suppliers who are mark | xet leaders in quality, service, and cost. | 0            | تبريد<br>obreed |  |
|                                      | Home                                                |                                                               |                                                              |                                    |                                            |              |                 |  |
|                                      | Events                                              |                                                               |                                                              |                                    |                                            |              | ■   ×           |  |
|                                      | Title                                               | ID                                                            |                                                              | End Time ↓                         | Event Type                                 | Participated |                 |  |
|                                      | ▼ Status: Open (1)                                  |                                                               |                                                              |                                    |                                            |              |                 |  |
|                                      | Auction Templates                                   | Doc                                                           | 208766385                                                    | 5/9/2023 12:16 PM                  | Auction                                    | No           |                 |  |

| Download Content Review Prerequisites D                                 | ecline to Respond | Print Even | nt Informat         | ion      |                |   |
|-------------------------------------------------------------------------|-------------------|------------|---------------------|----------|----------------|---|
| ll Content                                                              |                   |            |                     |          |                |   |
| Name †                                                                  |                   |            | Price               | Quantity | Extended Price |   |
| 1 Please accept tabreed's Bidder Agreement for Auction 🏮 📓 References 🗸 |                   | í          | Agree D<br>Disagree | efault   |                |   |
| ▼ 2 Introduction                                                        |                   |            |                     |          |                |   |
| 2.1 Introduction                                                        |                   |            |                     |          |                |   |
| V 3 Commercial Terms                                                    |                   |            |                     |          |                |   |
| 3.1 comercial                                                           |                   |            |                     |          |                |   |
| V 4 Pricing                                                             |                   |            |                     |          |                |   |
| 4                                                                       |                   |            |                     |          |                | ▶ |

- On the top left corner, ensure to select "Ariba Proposals and Questionnaires".
- Under the **Events** section, click on the Event under "**Status: Open**".
- The prerequisite page will be displayed.
- Review Prerequisites and Click on Agree.

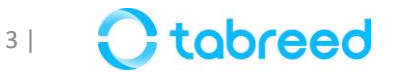

- The Prerequisites tab will open.
- Under the Prerequisite section, click on the Bidder Agreement for Tabreed Terms and Conditions PDF Document. Read and provide the response as **Agree/Disagree**.
- Accept the bidder agreement and click on **OK**.

| To continue with this event, complete the prerequisites below. Some of the prerequisites might be access gate questions that you must answer befor<br>gate that restricts you from submitting your response unless you have responded to them. In some cases, your responses to the prerequisites require | re you can see the event information. Other prerequisit<br>e buyer review before you can continue with the event | es might serve as a participation<br>or submit a response. |
|----------------------------------------------------------------------------------------------------|----------------------------------------------------------------------------------------------------|------------------------------------------------------------|
| ould you like to accept the Bidder Agreement? View Bidder Agreement                                                                                                    |                                                                                                    |                                                            |
| I accept the terms of this agreement.                                                                                                    |                                                                                                    |                                                            |
| I do not accept the terms of this agreement.                                                                                                    |                                                                                                    |                                                            |
|                                                                                                    |                                                                                                    |                                                            |
|                                                                                                    |                                                                                                    |                                                            |
| rerequisites                                                                                                    |                                                                                                    |                                                            |
|                                                                                                    |                                                                                                    |                                                            |
| lame †                                                                                                    |                                                                                                    |                                                            |
| 1 Please accept tabreed's Bidder Agreement for Auction 3 🗟 References 🗸                                                                                                    | *                                                                                                    | Agree 🗸                                                    |
| ame † 1 Please accept tabreed's Bidder Agreement for Auction B 🗟 References 🗸 2 Introduction                                                                                                    | *                                                                                                    | Agree 🗸                                                    |
| Immett         1       Please accept tabreed's Bidder Agreement for Auction         2       Introduction         3       Commercial Terms                                                                                                    | *                                                                                                    | Agree 🗸                                                    |
| <ul> <li>ame †</li> <li>1 Please accept tabreed's Bidder Agreement for Auction is References </li> <li>2 Introduction</li> <li>3 Commercial Terms</li> <li>4 Pricing</li> </ul>                                                                                                    | *                                                                                                    | Agree 🗸                                                    |
| ame t  Please accept tabreed's Bidder Agreement for Auction References  Introduction Commercial Terms Commercial Terms (*) Indicates a required field (*) Indicates a required field                                                                                                    | *                                                                                                    | Agree 🗸                                                    |
| ame t          1       Please accept tabreed's Bidder Agreement for Auction         2       Introduction         3       Commercial Terms         4       Pricing         (*) indicates a required field                                                                                                  | *                                                                                                    | Agree V                                                    |

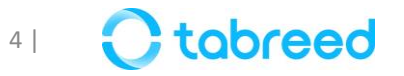

| 🖻 Doc208793618 - Auction Te              | emplates                        |                      |             |                     |          | D Time remaining i<br>00:55:53 | n open bio | dding |
|------------------------------------------|---------------------------------|----------------------|-------------|---------------------|----------|--------------------------------|------------|-------|
|                                          | Download Content                | Review Prerequisites | Select Lots | Print Event Informa | ion      |                                |            |       |
| All Content                              |                                 |                      |             |                     |          |                                | m          | ≈     |
| Name †                                   |                                 |                      |             | Price               | Quantity | Extended Price                 |            |       |
| 1 Please accept tabreed's Bidder Agreeme | ent for Auction 🔋 🗸 🗟 Reference | ces∨                 |             | Agre                | е        |                                |            | •     |
| 2 Introduction                           |                                 |                      |             |                     |          |                                |            |       |
| 2.1 Introduction                         |                                 |                      |             |                     |          |                                |            |       |
| 3 Commercial Terms                       |                                 |                      |             |                     |          |                                |            |       |
| 3.1 comercial                            |                                 |                      |             |                     |          |                                |            |       |
| ▼ 4 Pricing                              |                                 |                      |             |                     |          |                                |            | •     |
| 4                                        |                                 |                      |             |                     |          |                                |            | •     |

| Cancel    |
|-----------|
| hdraw it. |
|           |
| =         |
| tatus     |
| pen       |
|           |
|           |

- Once the prerequisite response is accepted by the buyer.
- You will get an option to select lots
- Click on **Select Lots**.
- Select the available lots for bidding and click on confirm selected lots/line items.
- If Lots are not selected, then you will not be able to participate in the line items bidding.

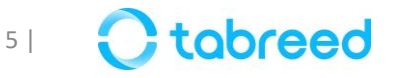

### **Auction Rules**

- Before participating in the Auction Event, make sure to understand the rules that have been set for the Current Event.
- In Order to view the rules, click on **Review Event Details** on the left of the screen as displayed.

| Event Details                                            | 各 Doc215277904 - Tabreed Auction Demo                                                                                                    | Time remaining in open bidding<br>00:16:47 |
|----------------------------------------------------------|----------------------------------------------------------------------------------------------------|--------------------------------------------|
| Event Messages<br>Response History<br>Download Tutorials | Download Content         Review Prerequisites         Select Lots         Print Event I           All Content         All Content | nformation                                 |
| ▼ Checklist                                              | Name †                                                                                                    | Price Quantity Extended Price              |
| 1. Review Event Details                                  | 1 Please accept tabreed's Bidder Agreement for Auction 🏮 🗸 📓 References 🗸                                                                                                    | Agree                                      |
|                                                          | ▼ 2 Introduction                                                                                                    |                                            |
| 2. Review and Accept<br>Prerequisites                    | 2.1 Introduction                                                                                                    |                                            |
| 3. Select Lots/Line Items                                | ▼ 3 Commercial Terms                                                                                                    | I                                          |
|                                                          | 3.1 comercial                                                                                                    |                                            |
| 4. Submit Bids                                           | ▼ 4 Pricing                                                                                                    |                                            |
| ▼ Event Contents                                         | Event Overview and Timing Rules                                                                                                    | +                                          |
| All Content                                              | Owner: Shivakumar Sharma (i) Currency: UAE Dirham                                                                                                    |                                            |
| 2 Introduction                                           | Event Type: Auction Commodity: Information Technolo                                                                                                    | gy - IT Services MIS-002                   |
|                                                          | Regions: ARE United Arab Emi                                                                                                    | rates                                      |
| 3 Commercial Terms                                       | Publish time: 8/8/2023 14:56                                                                                                    |                                            |
| 4 Pricing                                                | Bidding start time: 8/8/2023 15:00                                                                                                    |                                            |
| a rineing                                                | Response end time: 8/8/2023 15:30                                                                                                    |                                            |

| Event Overview and Timing Pule                                                                                            |                        |            |                                              |
|----------------------------------------------------------------------------------------------------|------------------------|------------|----------------------------------------------|
| Event Overview and finning Rules                                                                                          | 5                      |            |                                              |
| Owner: Shivakun                                                                                                    | ıar Sharma             | Currency:  | UAE Dirham                                   |
| Event Type: Auction                                                                                                    |                        | Commodity: | Information Technology - IT Services MIS-002 |
|                                                                                                    |                        | Regions:   | ARE United Arab Emirates                     |
| Publish time:                                                                                                    | 8/8/2023 14:56         |            |                                              |
| Bidding start time:                                                                                                    | 8/8/2023 15:00         |            |                                              |
| Response end time:                                                                                                    | 8/8/2023 15:30         |            |                                              |
| Specify how lot bidding will begin and end:                                                                               | Parallel (i)           |            |                                              |
| Allow bidding overtime:                                                                                                   | No (i)                 |            |                                              |
| Estimated Award Date:                                                                                                    | 27/08/2023 (i)         |            |                                              |
| Bidding Rules                                                                                                    |                        |            |                                              |
|                                                                                                    |                        |            |                                              |
| Create a buffer to protect lead bid: Yes                                                                                  | )                      |            |                                              |
| Create a buffer to protect lead bid: Yes ( Project Owner Actions                                                          | D                      |            |                                              |
| Create a buffer to protect lead bid: Yes (<br>Project Owner Actions<br>Market Feedback                                    |                        |            |                                              |
| Create a buffer to protect lead bid: Yes ( Project Owner Actions Market Feedback Participants can see market information: | efore first response ① |            |                                              |

- Date of Auction
- Publish Time
- Bidding start time
- Response end time
- > Currency

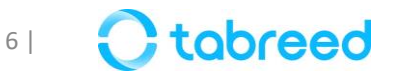

# **Line Item Bidding Rules**

- Hover the line Item and click on the **blue arrow** to see the complete details of the Line Item Bidding Rules as displayed:
  - Bid Decrement
  - Front Buffer
  - Back buffer
  - No Tie Bids

| ▼ 4 Pricing       |
|-------------------|
| 4.1 Line Item 001 |
| Line Item 001     |

| All Content               |                                                                                                    |          |
|---------------------------|----------------------------------------------------------------------------------------------------|----------|
| Name 1                    |                                                                                                    |          |
| 3 Commercial Term         | 15                                                                                                    |          |
| 3.1 comercial             |                                                                                                    |          |
| ▼ 4 Pricing               |                                                                                                    |          |
| 4.1 Line Item 00:         | Bidding Rules - 4.1 Line Item 001                                                                                                    | ×        |
| Line Item 00              | Bid decrement:                                                                                                    | 2,000.00 |
| 4.2 Line Item 002         | The minimum amount a participant must lower his or her previous bid.                                                                                                    | AED      |
| 4                         | Protect the lead bid with front buffer of:                                                                                                    | 5,000.00 |
| Event Overview and        | The front buffer is an area ahead of the lead bid where the system does not allow competing participants to bid. Specify the front buffer limit to determine how far out in front of the leading bid this buffer extends.                                              | AED      |
|                           | Protect the lead bid with back buffer of:                                                                                                    | 5,000.00 |
| Even                      | The rear buffer is an area behind the lead bid where the system does not allow competing participants to bid. Specify the rear buffer limit to determine how far                                                                                                    | AED it   |
|                           | Can participants submit tie bids:                                                                                                    | No tie   |
| R                         | Tie bids are bids that have the same rank. If ties are not allowed, the system will prevent a participant from submitting a bid with the same rank as another participant. If a tied bid rank is specified, such as 3, tied bids are not allowed for first, second and | bids     |
| Specify how lot bidding v | third place.                                                                                                    |          |

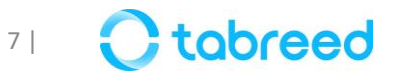

#### **Other Tabreed Auction Rules are:-**

The Bid with the lowest commercial value shall be considered as Lead bid

Overtime will be triggered depending on the rule defined in the project timing bidding rules

All offers submitted should be excluding 5% VAT

Bidder shall submit the final lump sum value considering all the bills and associated activities in order to fulfill the requirements of the project as mentioned in the SOW

Bidder can submit their PDF commercial offer and Excel BOQ once they have reached their best bid amount and have decided not to further go below the provided bid

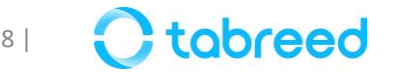

| All Content                                                                           |                            |                |                |         |
|---------------------------------------------------------------------------------------|----------------------------|----------------|----------------|---------|
|                                                                                       | My Respon                  | ise            |                | Leading |
| Name †                                                                                | Rank Price                 | Quantity       | Extended Price | Price   |
| 1 Please accept tabreed's Bidder Agreement for Auction 🏮 🗸 🗟 References 🗸             | Agree                      |                |                |         |
| ▼ 2 Introduction                                                                      |                            |                |                |         |
| 2.1 Introduction                                                                      | * Introduction to supplier |                |                |         |
| ▼ 3 Commercial Terms                                                                  |                            |                |                |         |
| 3.1 comercial                                                                         | * Commercial terms         |                |                |         |
| ▼ 4 Pricing                                                                           |                            |                |                |         |
| 4.1 Laptops V                                                                         | * 1000 AED                 | 100 each       |                |         |
| Decrement selected items by Apply                                                     | (*) indicates a            | required field |                |         |
| Submit Entire Response         Update Totals         Save draft         Compose Messa | ge Excel Import            |                |                |         |

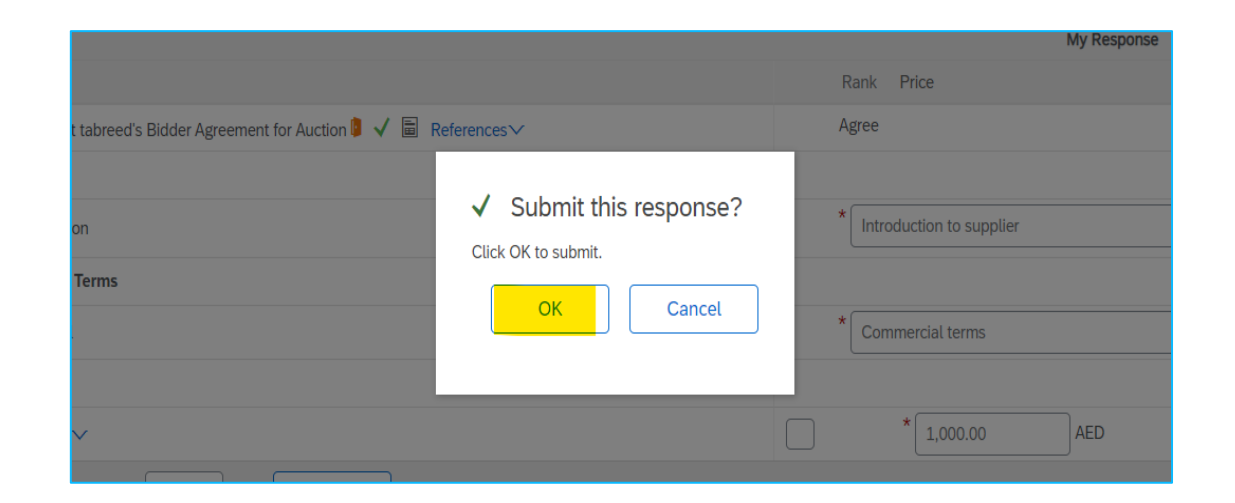

- Once the Lots are selected, the bidding page will open
- Enter the required data marked with (\*)
- Provide the bidding price and click on **Submit Entire Response**
- Click on **OK** to submit

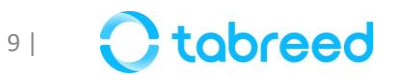

| All Content                                                               |                                                       |              |
|---------------------------------------------------------------------------|-------------------------------------------------------|--------------|
|                                                                           | My Response                                           | Leading      |
| Name †                                                                    | Rank Price Quantity Extended Price                    | Price        |
| 1 Please accept tabreed's Bidder Agreement for Auction 🏮 🗸 📓 References 🗸 | Agree                                                 |              |
| ▼ 2 Introduction                                                          |                                                       |              |
| 2.1 Introduction                                                          | * Introduction to supplier                            |              |
| ▼ 3 Commercial Terms                                                      |                                                       |              |
| 3.1 comercial                                                             | * Commercial terms                                    |              |
| ▼ 4 Pricing                                                               | 100,000.00 AED                                        |              |
| 4.1 Laptops ∨                                                             | 1                                                     | 1,000.00 AED |
| Decrement selected items by 96 Apply                                      | (*) indicates a required field                        |              |
| Submit Entire Response Take Lead  Update Totals Re                        | teload Last Bid Save draft Compose Message Excel Impo | ort          |

- You can overview and monitor other submissions based on your rank. If you want to revise your response while the bid is open. You can make the required changes in the fields and click on **Submit** Entire Response
- The system will also display your rank based on your bidding

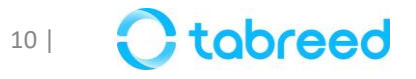

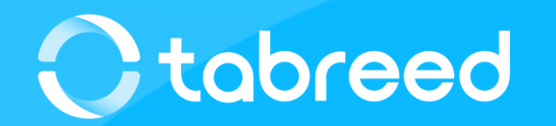